# 中国传媒大学教务处文件

### 中传教务字〔2020〕109号

## 本科生可信电子成绩单系统试用公告

各学院:

经过系统部署和上线测试,目前本科生可信电子成绩单系统已具备上线条件,于12月25日进入试用阶段,现将有关事项公告如下:

#### 一、系统登录方式

1. 校内用户登录地址: <u>http://dzpz.cuc.edu.cn</u>。

2. 校外用户登录地址: http://w. cuc. edu. cn, 登录后选择电子凭证。

 3. 用户登录信息:目前仅供在校生使用,在校生通过数字中传统一身 份认证平台(白杨网)账号、密码访问。

#### 二、系统使用方法及问题反馈

 1. 在校生可线上申请在读证明和成绩单,由学校邮箱发送至学生指 定的邮箱,具体操作流程请见附件。

2. 系统试用期间免费。

3. 问题反馈方式:

(1) 电子凭证内容问题(如在读证明、中英文成绩单内容有误),请 将问题描述发送至教务处邮箱 jwcxsxxzm@cuc.edu.cn;

(2)系统运行问题(如:邮件发送失败、支付失败等),请拨打技术服务热线:010-58543925。技术服务时间:周一至周五9:00 - 18:00。

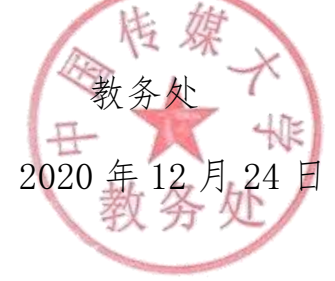

## 本科生可信电子成绩单系统使用说明

- 一、校内输入网址 <u>http://dzpz.cuc.edu.cn</u> (建议使用谷歌浏览器)
   校外输入网址 <u>http://w.cuc.edu.cn</u>,登录后选择电子凭证项目。
- 二、点击登录

| ~ A | 账号登录                                         | 动态码登陆                              |
|-----|----------------------------------------------|------------------------------------|
|     | 风 用户名                                        |                                    |
|     | 合 密码                                         |                                    |
|     | □ 记住密码                                       | 忘记密码                               |
| -36 | 立刻                                           | 瞪录                                 |
|     | 温馨提示:温馨提示:学<br>号为职工号,初始密码为<br>建议浏览器: 🧭 IE10+ | 生账号为学号,教职工账<br>身份证后六位<br>② 火狐 💿 谷歌 |

#### 三、电子成绩单在线申请步骤

1、进入系统后,选择左方菜单栏处"邮件管理",点击"添加"按钮,配备好接 收电子成绩单的邮箱及邮件内容。

| 🖉 可信电子凭证        | =                                 |              |
|-----------------|-----------------------------------|--------------|
|                 | 首页 × ● 邮件管理 ×                     |              |
| <b>88</b> 首页    |                                   |              |
| ▶ 邮件管理          |                                   |              |
|                 | 邮件地址                              | 邮件标题         |
| <b>B</b> ) 服务申请 |                                   | 新工物提         |
| 富 我的订单          |                                   | 百九叔酒         |
|                 | 提示                                |              |
| ▲ 个人中心          | 这里设置申请电子凭证服务的接收邮箱地址和发送内容,服务申请过程中会 | 让您选择这里设置的邮箱。 |
|                 |                                   |              |

| 创建 |       |              | × |
|----|-------|--------------|---|
|    | *邮件地址 | 多个地址,用 '; 隔开 |   |
|    | *邮件标题 |              |   |
|    |       | 标题限制60字以内    |   |
|    | *邮件内容 |              |   |
|    |       | 内容限制1000字以内  |   |
|    | 默认邮件  |              |   |
|    |       |              |   |
|    |       | 取消稱式         | Ē |

2、选择左方菜单栏处"服务申请",选择需要申请的服务类型,并仔细查看该服务的文件预览,确认无误后勾选下方小字"同意按此标准生成电子凭证",点击"下一步"。

|                | 可信电子凭证   | ≡      |                |                  |          |                     | Chinese - ① 退出 |
|----------------|----------|--------|----------------|------------------|----------|---------------------|----------------|
|                |          | 首页 × • | 服务申请 ×         |                  |          |                     |                |
| 926            | 目以       |        |                |                  |          |                     |                |
|                | 邮件管理     | 在线申请   | 青              |                  |          |                     |                |
|                |          |        | \#+又叩 <b>尔</b> |                  | <u> </u> |                     |                |
| <del>ي</del> ز | 我的订单     | க—ல:   | 四律服务           | 第—ジ:牧亚即相         | 第二亚:     | 住起又的                | 弗四步:甲頃结果       |
| •              | A ( # ); | 选择     | 证明类型 ≑         | 名称               | 价格       | 创建时间                | 操作             |
|                | 个人中心     | 0      | 成绩单            | 中英文成绩单(必修限选课GPA) | ¥Ο       | 2020-11-25 15:24:06 | 预览 收费标准        |
|                |          | 0      | 成绩单            | 中文成绩单            | ¥Ο       | 2020-11-25 13:39:49 | 预览 收费标准        |
|                |          | 0      | 在读证明           | 中文在读证明           | ¥Ο       | 2020-11-23 14:32:24 | 预览 收费标准        |
|                |          | 0      | 成绩单            | 中英文成绩单(必修课GPA)   | ¥Ο       | 2020-11-25 15:23:13 | 预览 收费标准        |
|                |          | 0      | 在读证明           | 英文在读证明           | ¥Ο       | 2020-12-01 18:01:37 | 预览 收费标准        |
|                |          | 0      | 成绩单            | 中英文成绩单(不显示GPA)   | ¥Ο       | 2020-11-25 15:17:49 | 预览 收费标准        |
|                |          |        |                |                  |          |                     |                |

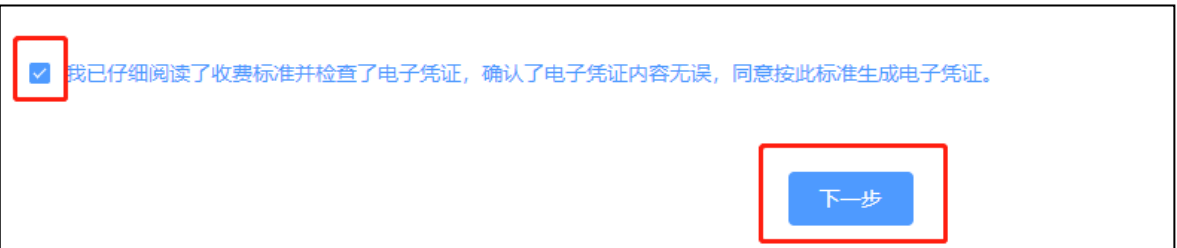

3、勾选第一步里配备好的邮箱地址,点击"提交订单",在系统弹出的"确认订 单"提示框里选择"提交"。

| 6  |                      |                     |
|----|----------------------|---------------------|
| 选择 | 邮件地址 令               | 创建时间                |
|    | iiaawyshu@aus.adu.an | 2020 12 11 00:26-57 |

| 名称             | 金額 |  |
|----------------|----|--|
| 中英文成绩单(必修课GPA) | ¥Ο |  |
| 总价             | ¥Ο |  |
| 提交关闭           |    |  |

4、根据系统提示,跳转至校园统一支付平台进行在线支付,可选择建行卡支付 或微信、支付宝扫码支付。(特别提示:系统试运行期间所有服务免费,<u>可直接跳过</u> <u>在线支付步骤</u>。试运行结束后,按统一标准进行收费)

| 找的订甲 | 信息                  | 缴费方式                                                                                                    |
|------|---------------------|----------------------------------------------------------------------------------------------------|
| 收费项目 | 成绩单收费               |                                                                                                    |
| 订单号  | 202012110012        |                                                                                                    |
| 订单时间 | 2020-12-11 10:19:25 | 确认专行                                                                                                    |
| 订单金额 | XX T                |                                                                                                    |
|      |                     | 帮助                                                                                                    |
|      |                     | <ul> <li>请确认支付地址无误再交易,建设银行; https://bubjstar.cob.com.cn; 建设银行 聚合; https://bubjstar.cob.com.cn,</li> <li>支付时请确认订单金额和发起系统金额以及进入银行支付异面显示的金额一致。</li> <li>如果支付失败,请先到网上银行确认银行;本是否已扣款,再交易,若已扣款,切勿重复交费,系统会在1-2工作日处理此</li> </ul> |

5、申请成功即可看到如下示意,再在左方菜单栏处"我的订单"查看处理进度, 当订单处理状态为"已发送"时,即可直接登录邮箱查看电子成绩单等证明。

| Ø        |                    | <u> </u>           | $ \bigcirc $ |
|----------|--------------------|--------------------|--------------|
| 至于于:选择服务 | 第二步:校验邮箱           | 第三步:在线支付           | 第四步:申请结果     |
|          |                    |                    |              |
|          | C C                |                    |              |
|          | 申请成功!您可以到我自        | 的订单 查看处理进度。        |              |
|          |                    |                    |              |
| 疫情期间,电子的 | 成绩单免费申请办理,当订单处理状态为 | 为"已发送"时,可直接登录邮箱查看《 | 您的电子成绩单。     |

| 🔊 可信电子凭词       | <sub>E</sub> ≡ |               |             |           |           |         | Chinese  | • • ① 退出 |
|----------------|----------------|---------------|-------------|-----------|-----------|---------|----------|----------|
| <b>8</b> 8. 首页 | 首页 × 邮件管理 ×    | 服务申请 × • 我的订单 | ×           |           |           |         |          |          |
|                | 请输入名称          | 目 选择开始申请      | 日期 間 选      | 择结束申请日期   | 请选择处理状态 > | Q 查找    |          | 0        |
| ≥ 邮件管理         | 订前号 🚖          | 乞揽 ≜          | ▲尾位出版力ト ☆   | 由法时间      | 去付时间      | 去付全頭    | 支付状态≜    | 协调建态     |
| B 服务申请         | 04.7.4         | H13. 4        | APT PEAL TY | 2020 12 1 | XISIBIPS  | XIJTERN | X13406 V | XLEVUS   |
| 🗑 我的订单         | 202012110001   | 中英文成绩单(必      |             | 08:43:45  |           | ×元      | 已支付      | 已发送      |
| ▲ 个人中心         |                |               |             |           |           |         |          |          |
|                |                |               |             |           | 共1条 10条/3 | £ ∨ <   | 1 2 >    | 前往 1 页   |

四、教育部学信网电子成绩单验证流程

在线申请的成绩单可直接在学信网上在线验证。流程如下:

1、点击下方网址,进入学信网电子成绩单验证界面。

https://www.chsi.com.cn/cjdyz/index

| ,<br>Исны и | 1国高<br><sup>育部学历3</sup> | 等教育  | 学生信息<br><sup>育部高校招生昭</sup> | <b>、                                    </b> | 学信风  | <b>对)</b><br>全国硕士研究 | €生招生! | 服名和认                                           | 周剂指定网                                                                                                    | 站                                                                                      |                 |                                                                         |                                                                                                    |          |      |      |
|-------------|-------------------------|------|----------------------------|----------------------------------------------|------|---------------------|-------|------------------------------------------------|----------------------------------------------------------------------------------------------------|----------------------------------------------------------------------------------------|-----------------|-------------------------------------------------------------------------|----------------------------------------------------------------------------------------------------|----------|------|------|
| 首页学籍查询学     | 历查询                     | 在线验证 | 出国教育背景                     | 服务                                           | 图像校对 | 学信档案                | 高考    | 考研                                             | 政法招生                                                                                                    | 港澳台                                                                                    | 召生              | 四六级查分                                                                   | 1 征兵                                                                                                    | 就业       | 学职平台 | 日本频道 |
| 首页 > 电子成绩单  | 验证                      |      |                            |                                              |      |                     |       |                                                |                                                                                                    |                                                                                        |                 |                                                                         |                                                                                                    |          |      |      |
|             |                         |      |                            |                                              |      | 电子成                 | 绩单    | <u>到</u> 金ì                                    | 证                                                                                                    |                                                                                        |                 |                                                                         |                                                                                                    |          |      |      |
|             |                         | 成绩鸟  | ê: 选择成<br>马:<br>验证         | 续单                                           |      |                     |       | and more off, its off, into the loss off, off, | <b>弟明:</b><br>可可助,中、大学、学、学、<br>中、大学、二、大学、<br>学、二、大学、<br>学、<br>学、<br>学、<br>学、<br>学、<br>学、<br>学、<br>学、<br>学、<br>学、<br>学、<br>学、<br>、<br>、<br>、<br>、<br>、<br>、<br>、<br>、<br>、<br>、<br>、<br>、<br>、<br>、<br>、<br>、<br>、<br>、<br>、 | 正北京大学、44<br>大学、44<br>大学、45<br>大学、45<br>大学、45<br>大学<br>(<br>47<br>大学)<br>(<br>30<br>大学) | 4、 中中六 , 有 大 中线 | 译大学、圳<br>地质大学、河<br>技大学、河<br>京大学、北京<br>京大学、北京<br>、北京理工<br>を、燕山大学<br>修爆大学 | 京和技 は 大京 (北) (北) (ホーマン) (北) (ホーマン) (北) (ホーマン) (ホーマン) (ホーマ)) (ホーマ) (ホーマ) (ホーマ)) (ホーマ) (ホーマ)) (ホーマ) (ホーマ)) (ホーマ) (ホーマ)) (ホーマ) (ホーマ)) (ホーマ) (ホーマ)) (ホーマ) (ホーマ)) (ホー T) (ホーマ)) (ホーマ)) (ホーマ) (ホーマ)) (ホーマ) (ホーマ)) (ホーマ)) (ホーマ) (ホーマ)) (ホーマ)) (ホーマ) (ホーマ)) (ホーマ)) (ホ | 大重大、学中大合 |      |      |

2、上传成绩单,点击验证,出现如下界面即为验证成功。

|   | 电子成绩单验证结果                                           |
|---|-----------------------------------------------------|
|   | 验证成功!该电子成绩单经验证有效!                                   |
| i | 该成绩单的签发者和签发时间为:                                     |
| 1 | 成绩单第1页 (共5页):                                       |
|   | <b>中国传媒大学</b> 于 2020-12-24 16:00:23 签发。             |
| 1 | <b>中国传媒大学</b> 于 2020-12-24 16:00:23 签发。             |
| 1 | 成绩单第2页 (共5页):                                       |
|   | <b>中国传媒大学</b> 于 2020-12-24 16:00:23 签发。             |
| 1 | 成績单第3页 (共5页):<br>中国传媒大学 于 2020-12-24 16:00:20金浜正通 过 |
| 1 | 成绩单第4页 (共5页):                                       |
| 1 | <b>中国传媒大学</b> 于 2020-12-24 16:00:22 签发。             |
| 1 | 成绩单第5页 (共5页):                                       |
|   | <b>中国传媒大学</b> 于 2020-12-24 16:00:22 签发。             |
|   | <b>中国传媒大学</b> 于 2020-12-24 16:00:22 签发。             |
|   | 查看详细 返回                                             |